# **裧. ZEBRA**

# ZT210 / ZT220 / ZT230 greitųjų nuorodų vedlys

Naudokite šį vedlį kiekvieną dieną atlikdami veiksmus su spausdintuvu. Daugiau informacijos žr. *Vartotojo vadove*.

### Spausdintuvo komponentai

1 pav. parodo spausdintuvo laikmenų skyriuje esančius komponentus. Priklausomai nuo spausdintuvo modelio ir įdiegtų parinkčių, jūsų spausdintuvas gali atrodyti šiek tiek kitaip. Prieš pradėdami spausdintuvo sąrankos procedūrą išsiaiškinkite apie šiuos komponentus.

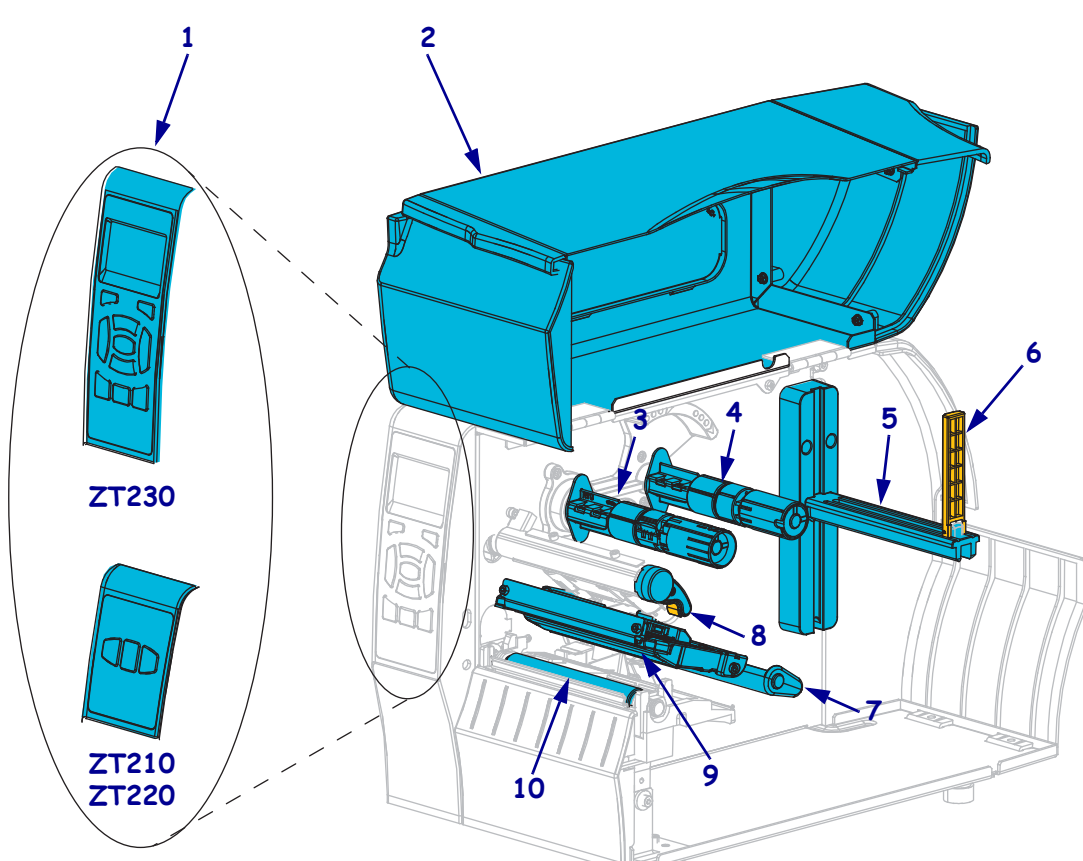

1 pav. • Spausdintuvo komponentai

| 1 | Valdymo skydelis            | 6  | Laikmenos fiksatorius                    |
|---|-----------------------------|----|------------------------------------------|
| 2 | Laikmenų dangtis            | 7  | Judantis laikmenų mechanizmas            |
| 3 | Juostos paėmimo skritulys   | 8  | Spausdinimo galvutės atidarymo rankenėlė |
| 4 | Juostos laikiklio skritulys | 9  | Spausdinimo galvutės mechanizmas         |
| 5 | Laikmenos laikiklis         | 10 | Veleninis ritinys                        |

© 2015 "ZIH Corp" ir (arba) jos filialai. Visos teisės ginamos. "Zebra" ir stilizuota zebro galva yra "ZIH Corp.", registruotos daugelyje jurisdikcijų visame pasaulyje, prekės ženklai. Visi kiti prekės ženklai yra jų atitinkamų savininkų nuosavybė.

## Valdymo skydelis

Valdymo skydelyje nurodoma spausdintuvo veikimo būsena ir iš čia valdomos pagrindinės spausdintuvo operacijos.

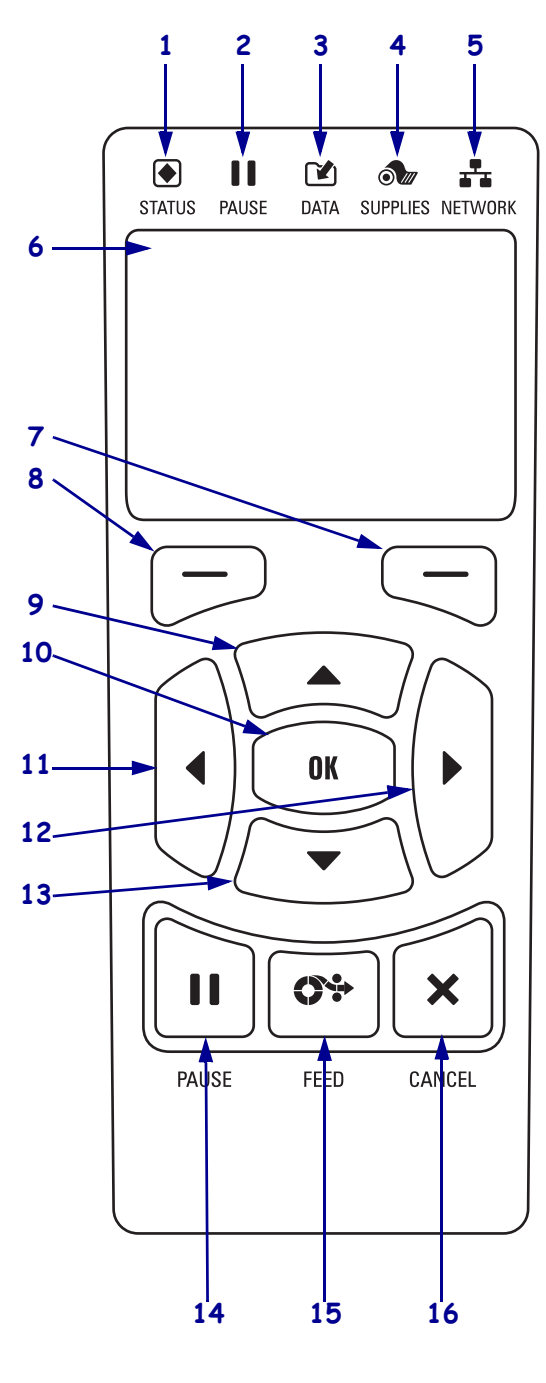

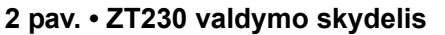

3 pav. • ZT220 valdymo skydelis

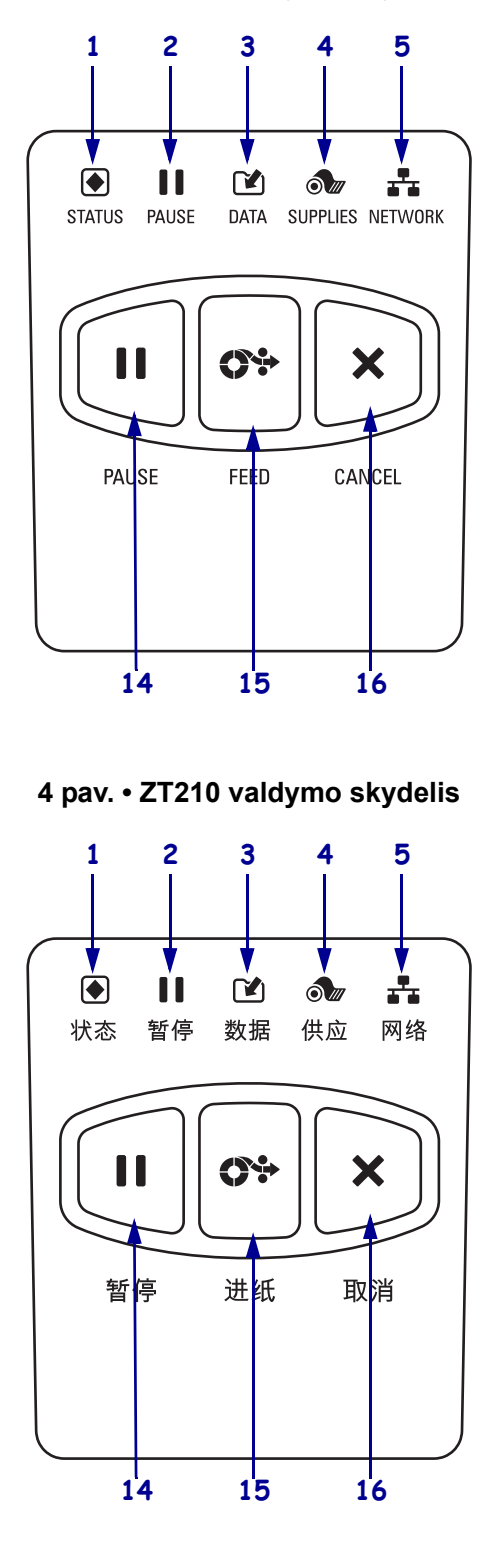

| 1  | STATUS                                                                                      | Šios <b>indikatoriu lamputės</b> rodo esama snausdintuvo būsena. Daugiau |  |
|----|---------------------------------------------------------------------------------------------|--------------------------------------------------------------------------|--|
| -  | (DŪSENOS) lamnuta                                                                           | informacijos žr. 1 lantalčio. 8 pol                                      |  |
|    | (BUSENOS) lempute                                                                           | informacijos zi. T tenteleje 8 psi.                                      |  |
| 2  | <b>PAUSE (PAUZĖS)</b>                                                                       |                                                                          |  |
|    | lemputė                                                                                     |                                                                          |  |
| 3  | <b>DATA (DUOMENU)</b>                                                                       |                                                                          |  |
|    | lemputė                                                                                     |                                                                          |  |
| 4  | ▲ SUPPLIES                                                                                  |                                                                          |  |
| -  | (ATSARGID)                                                                                  |                                                                          |  |
|    | lomnuto                                                                                     |                                                                          |  |
|    |                                                                                             |                                                                          |  |
| 5  | NETWORK                                                                                     |                                                                          |  |
|    | (TINKLO) lemputė                                                                            |                                                                          |  |
| 6  | Ekrane rodoma spausdintuvo darbinė būsena, ir vartotojas gali naršyti po meniu sistemą      |                                                                          |  |
| 7  | DEŠINYSIS                                                                                   | Šie mygtukai vykdo tiesiai virš jų ekrane rodomas komandas.              |  |
|    | PASIRINKIMO                                                                                 |                                                                          |  |
|    | mygtukas                                                                                    |                                                                          |  |
| 8  | KAIRYSIS                                                                                    |                                                                          |  |
| •  | PASIRINKIMO                                                                                 |                                                                          |  |
|    | myotukas                                                                                    |                                                                          |  |
|    |                                                                                             |                                                                          |  |
| 9  | RODYKLES AUKSTYN mygtukas keičia parametrų reikšmes. Paprastai naudojamas padidinti         |                                                                          |  |
|    | reiksmę arba pereiti per pasii                                                              | inktis.                                                                  |  |
| 10 | Mygtukas GERAI veikia ta                                                                    | ip:                                                                      |  |
|    | <ul> <li>Iš pagrindinio meniu spaj</li> </ul>                                               | isdintuvas patenka i pasirinkta vartotojo menju                          |  |
|    | • Iš vortotojo monju sporži                                                                 | norios nuorodos spausdintuvas natorika į kita vartotojo moniu            |  |
|    |                                                                                             | sios nuorodos spadsuntuvas patenka į kną vartotojo memu.                 |  |
|    | KAIRYSIS RODYKLES mygtukas, kuris veikia tik meniu sistemoje, skirtas pereiti į kairę.      |                                                                          |  |
| 12 | DEŠINYSIS RODYKLĖS mygtukas, kuris veikia tik meniu sistemoje, skirtas pereiti į dešinę.    |                                                                          |  |
| 13 | RODYKLĖS ŽEMYN mygtukas keičia parametrų reikšmes. Paprastai naudojamas sumažinti           |                                                                          |  |
|    | reikšmę arba pereiti per pasii                                                              | inktis.                                                                  |  |
|    |                                                                                             |                                                                          |  |
| 14 | PAUSE (PAUZES) mygtukas paleidžia arba sustabdo spausdintuvo veiksmą.                       |                                                                          |  |
| 15 | FEED (TIEKIMO) mygtukas nustato, kad spausdintuvas tiektų po vieną tuščią etiketę kiekvieną |                                                                          |  |
|    | kartą, kai mygtukas paspaudz                                                                | žiamas.                                                                  |  |
| 16 | Mygtukas CANCEL (ATŠAUKTI) atšaukia spausdinimo darbus spausdintuvą sustabdžius.            |                                                                          |  |

## Spausdintuvo paruošimas naudoti

Susipažinę su spausdintuvo komponentais paruoškite spausdintuvą naudoti.

**Įspėjimas** • Kai dedate laikmeną arba juostą, visada nusiimkite visus papuošalus, kurie gali susiliesti su spausdinimo galvute arba kitomis spausdintuvo dalimis.

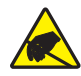

**Įspėjimas** • Prieš liesdami spausdinimo galvutės bloką, iškraukite vidinę statinę elektros iškrovą paliesdami metalinį spausdintuvo rėmą arba naudodami juostelę ant riešo, arba paklotę.

#### Norėdami nustatyti spausdintuvą atlikite šiuos veiksmus:

1. Parinkite spausdintuvo vietą, kuri atitinka šias sąlygas:

- paviršius turi būti lygus ir pakankamai didelis bei tvirtas, kad išlaikytų spausdintuvą;
- turi būti pakankamai erdvės vėdinti ir prieiti prie spausdintuvo komponentų ir jungčių;
- spausdintuvas turi būti netoli nuo tinkamo maitinimo lizdo, kurį lengva pasiekti;
- spausdintuvas turi būti tinkamu atstumu nuo WLAN radijo ryšio šaltinio (jei naudojamas) arba kitų jungčių, skirtų prieiti prie duomenų šaltinių (paprastai prie kompiuterio). Daugiau informacijos apie maksimalų laido ilgį ir konfigūraciją ieškokite *Vartotojo vadove*.
- **2.** Išpakuokite ir patikrinkite spausdintuvą. Jei būtina, praneškite apie pažeidimus, atsiradusius gabenant. Daugiau informacijos žr. *Vartotojo vadove*.
- 3. Padėkite spausdintuvą pasirinktoje vietoje.

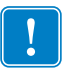

4. **Svarbu** • Prieš prijungdami spausdintuvą prie savo kompiuterio, turite įsidiegti "Zebra" nustatymo programas. Jūsų kompiuteris neįdiegs tinkamų spausdintuvo tvarkyklių, jei prijungsite spausdintuvą prie jo neįdiegę "Zebra" nustatymo programų.

Įdiekite "Zebra" nustatymo programas iš http://www.zebra.com/setup. Naudokite šią programą įdiegti spausdintuvo tvarkykles savo kompiuteryje. Išsamesnės informacijos ieškokite *Vartotojo vadove*.

**5.** Prijunkite spausdintuvą prie kompiuterio viena ar daugiau prieinamų jungčių. Čia parodytos standartinės jungtys. Jūsų spausdintuve taip pat gali būti "ZebraNet<sup>®</sup>" laidinio arba belaidžio spausdinimo serverio parinktys arba lygiagretusis prievadas.

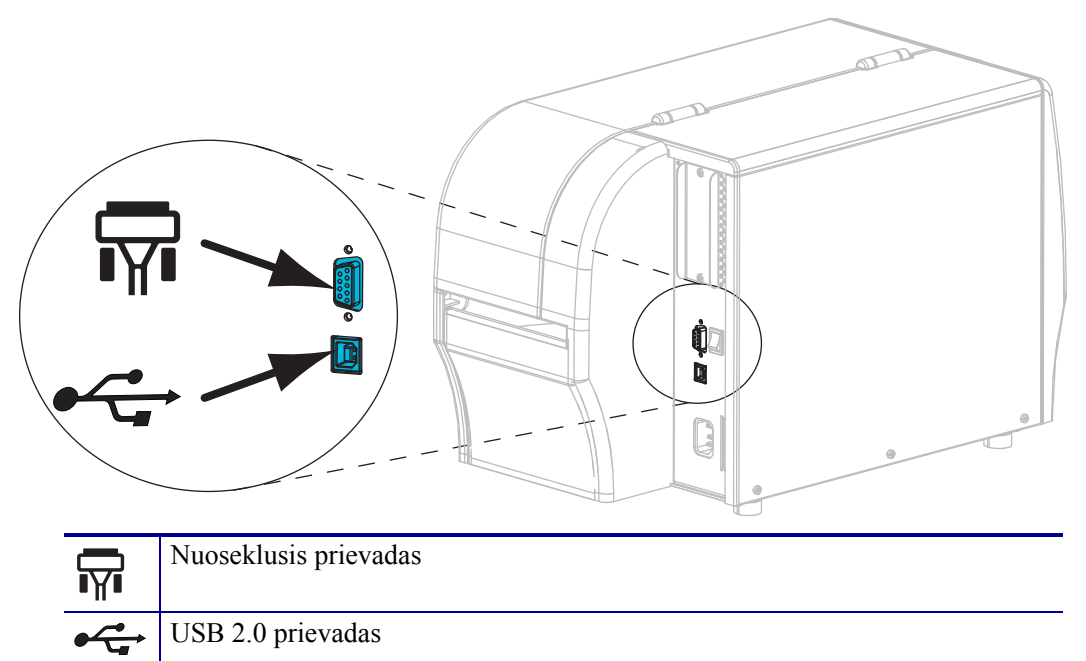

6. Pakelkite laikmenų dangtį.

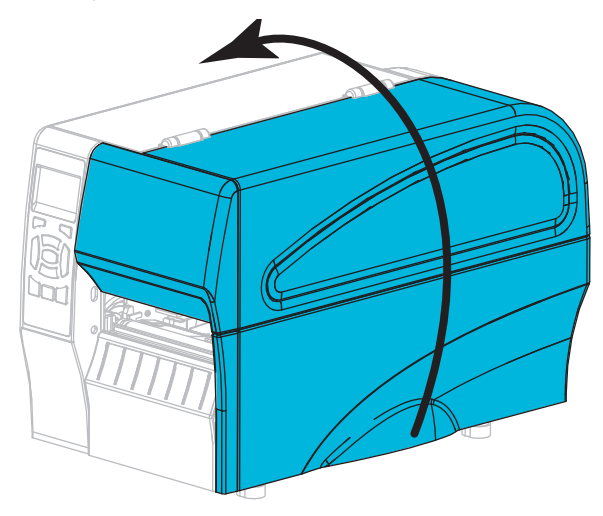

 Įdėkite juostą (jei naudojate šiluminio perkėlimo režimą) ir laikmeną į spausdintuvą (žr. Juostos ir laikmenos įdėjimas 10 psl.). 8. Uždarykite laikmenų dangtį.

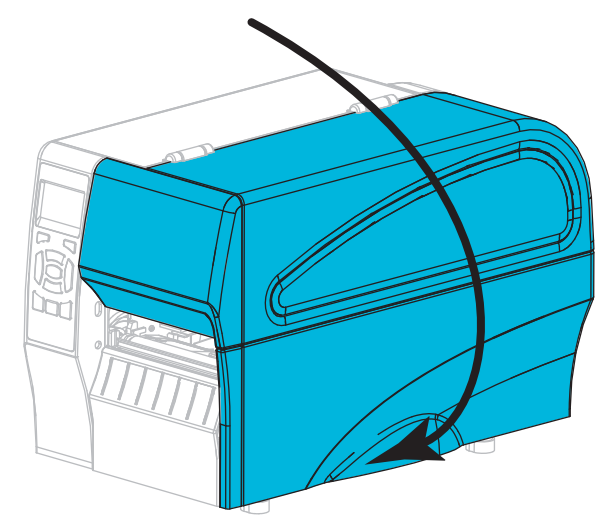

**9.** Įkiškite kintamosios srovės maitinimo laido galą su vidiniu sriegiu į gale esančią spausdintuvo kintamosios srovės maitinimo jungtį.

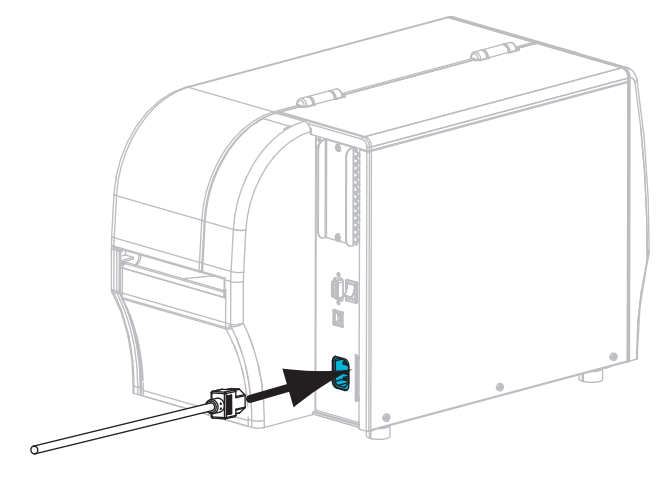

10. Įkiškite apgaubiamą kintamosios srovės maitinimo laido galą į tinkamą maitinimo lizdą.

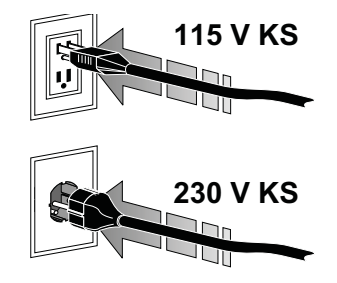

- **11.** Norėdami įsitikinti, kad laikmena ir juosta įdėtos teisingai, išspausdinkite spausdintuvo konfigūracijos etiketę.
  - a. Paspauskite ir laikykite mygtuką CANCEL (Atšaukti).

5 pav. • Spausdintuvo

b. Įjunkite (I) spausdintuvą.

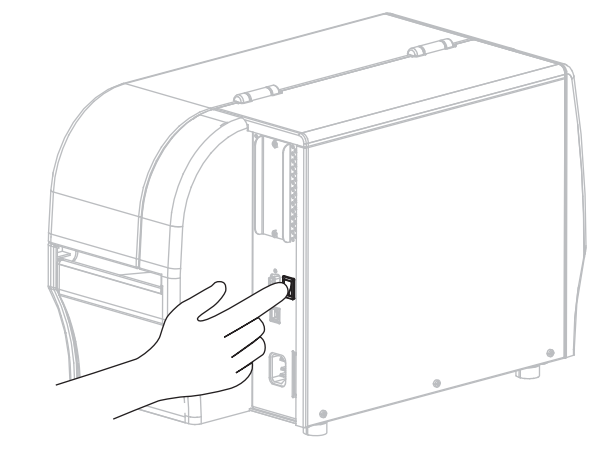

Spausdintuvas paleidžiamas ir atlieka savaiminį tikrinimą. Savaiminio tikrinimo rezultatai rodomi 1 lentelėje 8 psl.. Jei laikmena ir juosta tinkamai įdėtos, spausdintuvas išspausdints spausdintuvo konfigūracijos etiketę (5 pav.) ir tinklo konfigūracijos etiketę (6 pav.).

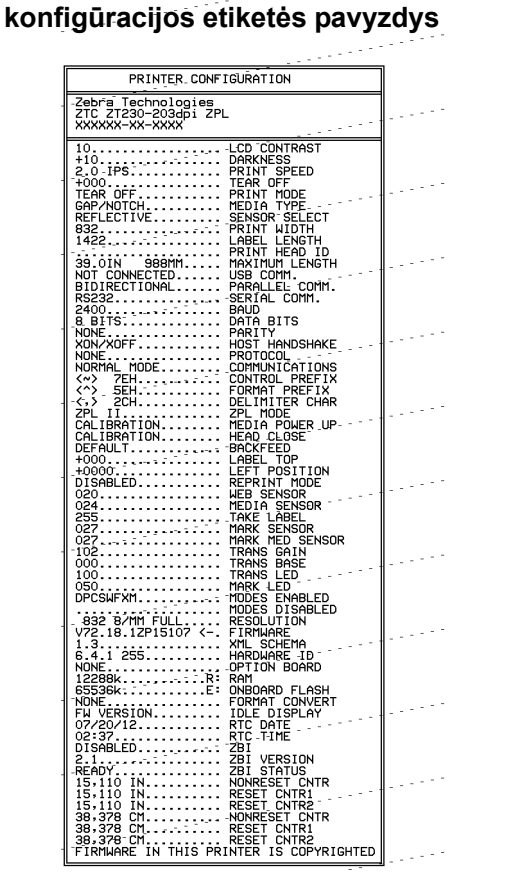

#### 6 pav. • Tinklo konfigūracijos etiketės pavyzdys

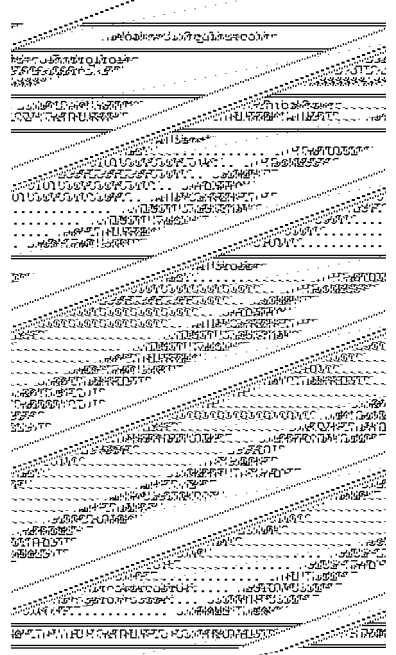

**12.** Norėdami patikrinti jungtį tarp savo spausdintuvo ir kompiuterio naudokite etikečių dizaino paketą sukurti etiketės pavyzdį ir išsiųsti ją į spausdintuvą. "Zebra" rekomenduoja "ZebraDesigner Pro". Galite atsisiųsti šią programinę įrangą iš http://www.zebra.com/software ir naudoti ją demonstraciniu režimu spausdinti etiketės pavyzdį.

| STATUS<br>(BUSENA) (PAUZĖ) (DUOMENYS) (ATSARGOS) (TINKLAS)                                  | BŪSENOS lemputė šviečia žaliai nemirksėdama (kitos<br>lemputės nemirksėdamos šviečia geltonai 2 sekundes,<br>kai spausdintuvas yra įjungiamas)<br>Spausdintuvas yra paruoštas.                                                                                                    |
|---------------------------------------------------------------------------------------------|----------------------------------------------------------------------------------------------------|
| STATUS<br>(BÜSENA) (PAUSE DATA SUPPLIES<br>(BÜSENA) (PAUZE) (DUOMENYS) (ATSARGOS) (TINKLAS) | BŪSENOS lemputė šviečia raudonai nemirksėdama<br>ATSARGŲ lemputė šviečia raudonai nemirksėdama<br>Baigėsi laikmenos. Spausdintuvą reikia patikrinti, be<br>vartotojo veiksmų toliau jis tinkamai neveiks.                                                                                                    |
| STATUS<br>(BÜSENA) (PAUZE) (DUOMENYS) (ATSARGOS) (TINKLAS)                                  | BŪSENOS lemputė šviečia raudonai nemirksėdama<br>ATSARGŲ lemputė mirksi raudonai<br>Baigėsi juosta. Spausdintuvą reikia patikrinti, be vartotojo<br>veiksmų toliau jis tinkamai neveiks.                                                                                                    |
| STATUS<br>(BÜSENA) (PAUZE) (DUOMENYS) (ATSARGOS) (TINKLAS)                                  | BŪSENOS lemputė šviečia geltonai nemirksėdama<br>ATSARGŲ lemputė mirksi geltonai<br>Spausdintuvas veikia tiesioginio šiluminio perkėlimo<br>režimu, kuriam juostos nereikia, tačiau spausdintuve yra<br>įdėta juosta.                                                                                                   |
| STATUS PAUSE DATA SUPPLIES NETWORK<br>(BÜSENA) (PAUZĖ) (DUOMENYS) (ATSARGOS) (TINKLAS)      | BŪSENOS lemputė šviečia raudonai nemirksėdama<br>PAUZĖS lemputė šviečia geltonai nemirksėdama<br>Atidaryta spausdinimo galvutė. Spausdintuvą reikia<br>patikrinti, be vartotojo veiksmų toliau jis tinkamai neveiks.                                                                                                    |
| STATUS<br>(BÜSENA) (PAUZĖ) (DUOMENYS) (ATSARGOS) (TINKLAS)                                  | BŪSENOS lemputė šviečia geltonai nemirksėdama         Spausdinimo galvutė labai karšta.         Image: spejimas • Spausdinimo galvutė gali būti karšta,         todėl galite nusideginti. Leiskite spausdinimo galvutei ataušti.                                                                                        |
| STATUS<br>(BUSENA)<br>(BUSENA)<br>(PAUZE) (DUOMENYS) (ATSARGOS)<br>(TINKLAS)                | <ul> <li>BŪSENOS lemputė mirksi geltonai</li> <li>Kai mirksi ši indikatoriaus lemputė, įvyko vienas iš šių įvykių:</li> <li>spausdinimo galvutė nepakankamai pašilusi;</li> <li>laikmena arba juosta yra labai karšta;</li> <li>pagrindinė loginė plokštė (MLB) yra labai karšta.</li> </ul>                            |
| STATUS<br>(BÜSENA) (PAUZĖ) (DUOMENYS) (ATSARGOS) (TINKLAS)                                  | BŪSENOS lemputė šviečia raudonai nemirksėdama<br>PAUZĖS lemputė šviečia raudonai nemirksėdama<br>DUOMENŲ lemputė šviečia raudonai nemirksėdama<br>Spausdinimo galvutė buvo pakeista į kitą, kuri nėra<br>originali "Zebra™" spausdinimo galvutė. Norėdami tęsti,<br>įstatykite originalią "Zebra™" spausdinimo galvutę. |

#### 1 lentelė. • Spausdintuvo būsena, rodoma indikatoriaus lemputėmis

| NI/A                                                                                                  | BŪSENOS lemputė mirksi raudonai                                                                                                    |  |  |  |
|----------------------------------------------------------------------------------------------------|----------------------------------------------------------------------------------------------------|--|--|--|
| PAUSE DATA SUPPLIES NETWORK<br>(BUSENA) (PAUZĖ) (DUOMENYS) (ATSARGOS) (TINKLAS)                       | Spausdintuvas negali nuskaityti spausdinimo galvutės dpi<br>(taškų colyje) nustatymo.                                                                                                    |  |  |  |
| Spausdintuvai su "ZebraNet" belaidžio "Ethernet" tinklo variantu                                      |                                                                                                    |  |  |  |
| STATUS<br>(BŪSENA)<br>PAUSE DATA SUPPLIES NETWORK (TINKLAS)<br>して の の の の の の の の の の の の の の の の の の | TINKLO lemputė nešviečia<br>Jjungiant maitinimą aptiktas radijas. Spausdintuvas bando<br>užmegzti ryšį su tinklu. Lemputė mirksi raudonai, kol<br>spausdintuvas užmezga ryšį su tinklu. Lemputė mirksi<br>geltonai, kol spausdintuvas patvirtina tinklo autentiškumą. |  |  |  |
| STATUS<br>(BÜSENA) PAUSE DATA SUPPLIES<br>(PAUZĖ) (DUOMENYS) (ATSARGOS) (TINKLAS)                     |                                                                                                    |  |  |  |
| STATUS<br>(BÜSENA) (PAUZĖ) (DUOMENYS) (ATSARGOS) (TINKLAS)                                            |                                                                                                    |  |  |  |
| STATUS<br>(BŪSENA) (PAUZĖ) (DUOMENYS) (ATSARGOS) (TINKLAS)                                            | TINKLO lemputė šviečia žaliai nemirksėdama<br>Radijas yra susietas su jūsų tinklu ir patvirtintas, WLAN<br>signalas stiprus.                                                                                                    |  |  |  |
| STATUS<br>(BÜSENA) (PAUSE DATA SUPPLIES<br>(PAUZE) (DUOMENYS) (ATSARGOS) (TINKLAS)                    | TINKLO lemputė mirksi žaliai<br>WLAN: radijas yra susietas su jūsų tinklu ir patvirtintas,<br>bet WLAN signalas yra silpnas.                                                                                                    |  |  |  |
| STATUS<br>(BŪSENA) (PAUZĖ) (DUOMENYS) (ATSARGOS) (TINKLAS)                                            | TINKLO lemputė šviečia raudonai nemirksėdama<br>WLAN klaidos būsena. Spausdintuvas prie tinklo<br>neprijungtas.                                                                                                    |  |  |  |
| Spausdintuvai su "ZebraNet" laidinio "Ethernet" tinklo variantu                                       |                                                                                                    |  |  |  |
| STATUS PAUSE DATA SUPPLIES NETWORK<br>(BŪSENA) (PAUZĖ) (DUOMENYS) (ATSARGOS) (TINKLAS)                | <i>TINKLO lemputė nešviečia</i><br>Eterneto jungties nėra.                                                                                                    |  |  |  |
| STATUS<br>(BŪSENA) (PAUZĖ) (DUOMENYS) (ATSARGOS) (TINKLAS)                                            | <i>TINKLO lemputė šviečia žaliai nemirksėdama</i><br>Rasta "100 Base" jungtis.                                                                                                    |  |  |  |
| STATUS PAUSE DATA SUPPLIES NETWORK<br>(BŪSENA) (PAUZĖ) (DUOMENYS) (ATSARGOS) (TINKLAS)                | <i>TINKLO lemputė šviečia geltonai nemirksėdama</i><br>Laidinis eternetas: rasta "10 Base" jungtis.                                                                                                    |  |  |  |
| STATUS<br>(BŪSENA) (PAUZĖ) (DUOMENYS) (ATSARGOS) (TINKLAS)                                            | <i>TINKLO lemputė šviečia raudonai nemirksėdama</i><br>Eterneto klaidos būsena. Spausdintuvas prie tinklo<br>neprijungtas.                                                                                                    |  |  |  |

#### 1 lentelė. • Spausdintuvo būsena, rodoma indikatoriaus lemputėmis (tęsinys)

## Juostos ir laikmenos įdėjimas

Norėdami įdėti juostą ir laikmenas nuplėšimo režimu, perskaitykite šio skyrelio instrukcijas.

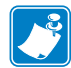

Pastaba • Komponentai jūsų spausdintuve turi kodavimą spalvomis.

- Liečiamieji taškai, kuriuos jums reikės liesti, spausdintuve yra aukso spalvos ir yra paryškinti aukso spalva šio vadovo iliustracijose.
- Su juostų sistema susiję komponentai yra pagaminti iš **juodo** plastiko, o komponentai, susiję su laikmenomis, yra pagaminti iš **pilko** plastiko. Šie komponentai ir kiti komponentai pagal poreikį šiame vadove yra paryškinti žydra spalva.

**Juostos uždėjimas** Juosta naudojama tik su šiluminio perkėlimo etiketėmis. Jei naudojate tiesioginio šiluminio perkėlimo etiketes, nedėkite juostos į spausdintuvą (procedūroje toliau praleiskite veiksmus nuo 2 iki 6).

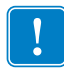

**Svarbu** • Naudokite platesnę nei laikmenos juostą, kad nesidėvėtų spausdinimo galvutė. Juosta turi būti **iš išorės** padengta (daugiau informacijos žr. *Vartotojo vadove*).

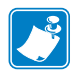

**Pastaba** • ZT210 ir ZT220 maksimalus juostos ilgis yra 984 pėdos (300 m). ZT230 maksimalus juostos ilgis yra 1476 pėdos (450 m).

**Laikmenos įdėjimas** Norėdami įdėti sulankstytas laikmenas arba norėdami įdėti jas skirtingais režimais, žr. *Vartotojo vadovą*.

**Įspėjimas** • Kai dedate laikmeną arba juostą, visada nusiimkite visus papuošalus, kurie gali susiliesti su spausdinimo galvute arba kitomis spausdintuvo dalimis.

# Norėdami juostą ir ritinį įdėti nuplėšiamų laikmenų režimu atlikite šiuos veiksmus:

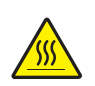

Įspėjimas • Spausdinimo galvutė gali būti karšta, todėl galite nusideginti. Leiskite spausdinimo galvutei ataušti.

Atidarykite spausdinimo galvutės mechanizmą sukdami spausdinimo galvutės atidarymo rankenėlę.

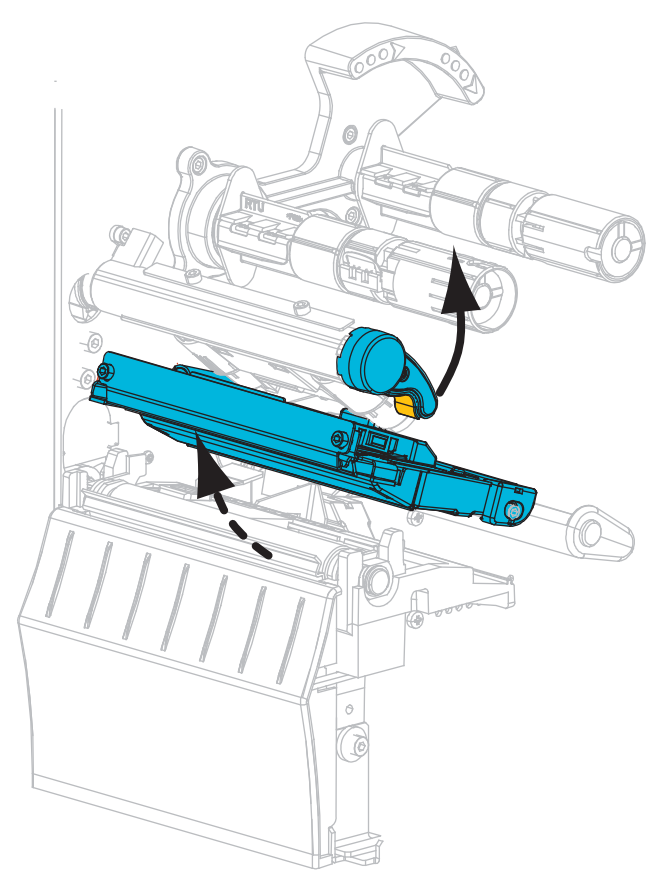

#### Juostos uždėjimas

**2.** Juostos ritinį užmaukite ant juostos tiekimo skritulio taip, kad laisvas juostos galas būtų nukreiptas taip, kaip pavaizduota. Stumkite ritinį iki galo.

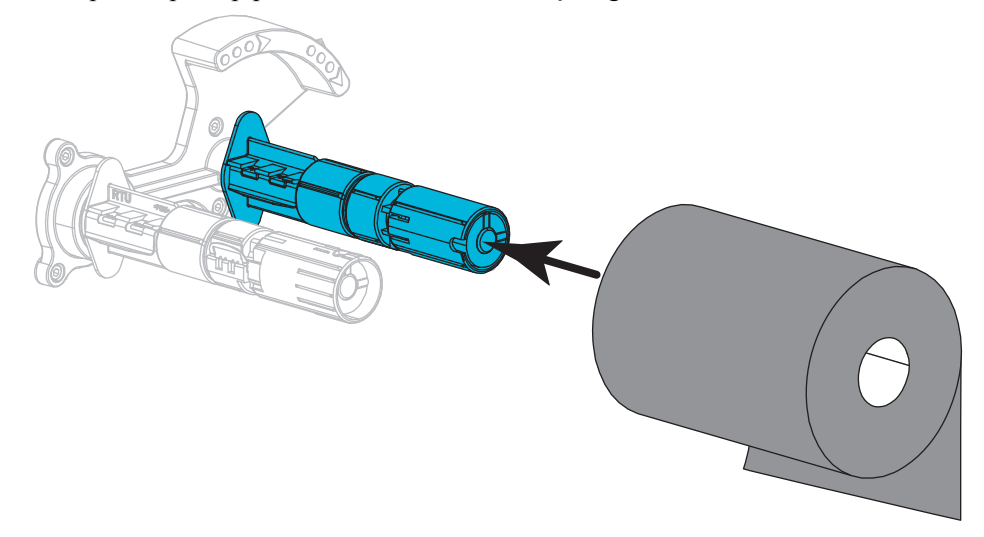

**3.** Jūsų spausdintuvas pateikiamas su tuščia juostos šerdimi ant juostos vyniojimo laikiklio. Jei šios šerdies ant laikiklio nėra, uždėkite tuščią juostos šerdį ant laikiklio. Iki galo atlenkite laikiklio fiksatorių.

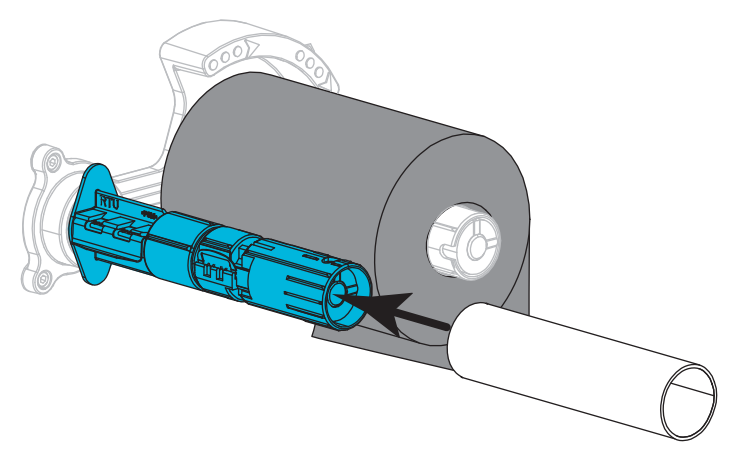

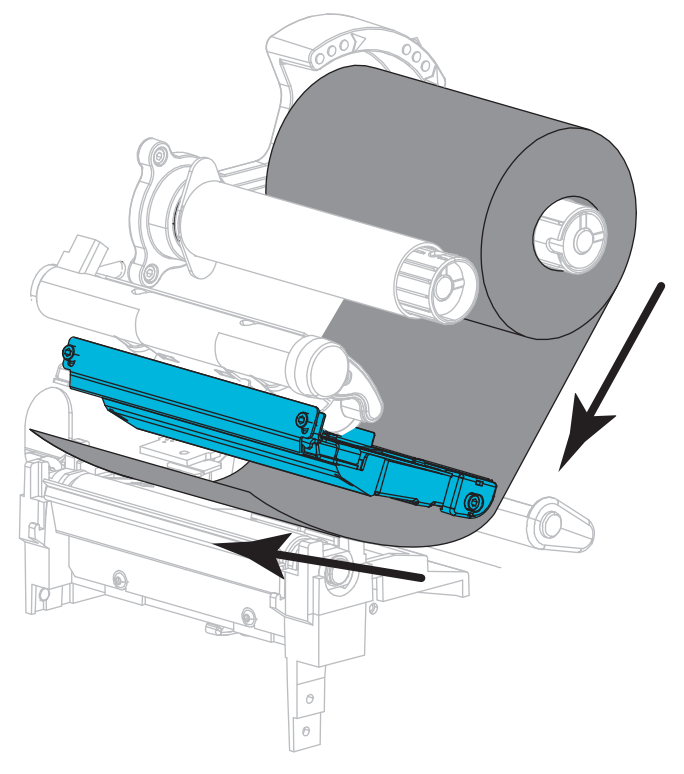

4. Įkiškite juostą po spausdinimo galvute taip, kaip pavaizduota.

**5.** Nustatę juostą kiek įmanoma toliau po spausdinimo galvute, apvyniokite juostą aplink juostos paėmimo skritulio šerdį. Pasukite skritulį kelis kartus nurodyta kryptimi, kad įtemptumėte ir išlygiuotumėte juostą.

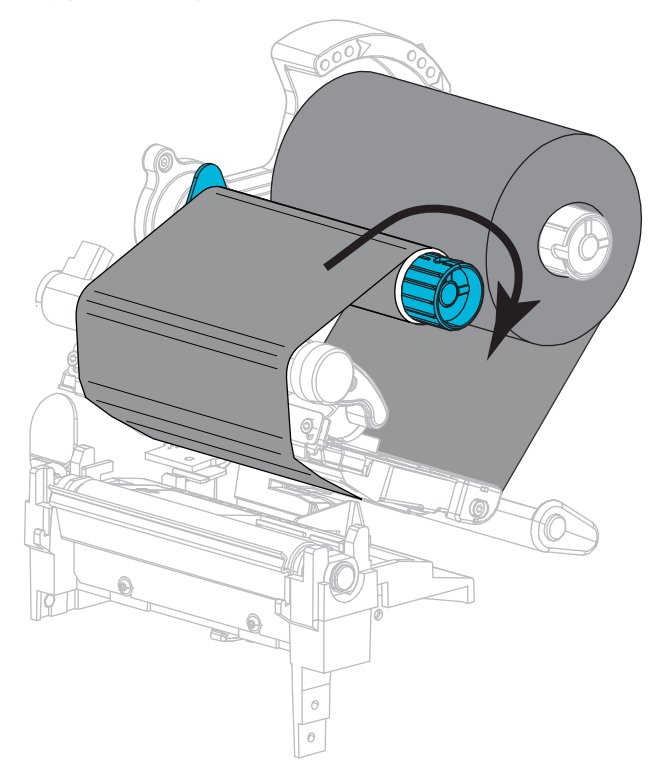

#### Laikmenos įdėjimas

**6.** Nuo ritinio nuimkite ir nuplėškite apdangalą arba etiketes, kurios purvinos ir priklijuotos prie juostelės.

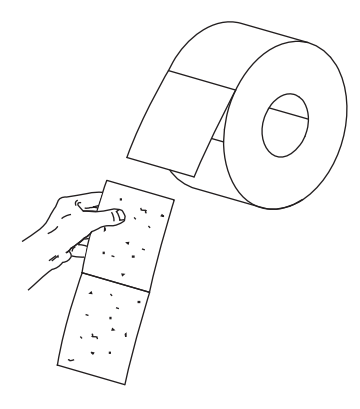

7. Pastumkite ir nulenkite laikmenos laikiklio fiksatorių.

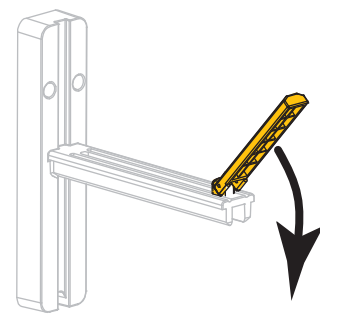

8. Ant laikiklio užmaukite laikmenos ritinį. Stumkite ritinį iki galo.

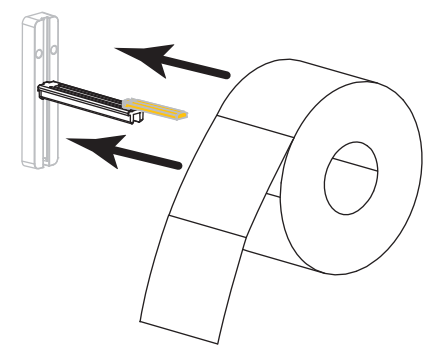

9. Užlenkite aukštyn laikmenos fiksatorių.

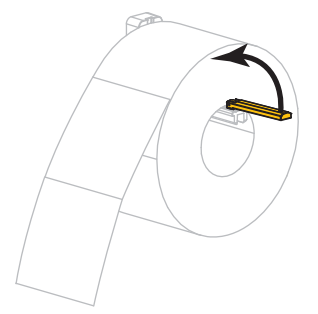

**10.** Stumkite laikmenos fiksatorių, kol jis palies laikmenos galą.

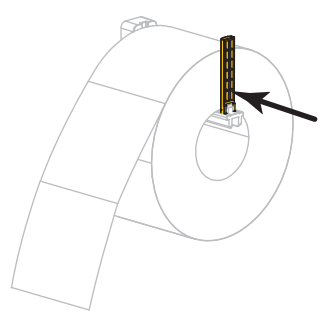

**11.** Iki pat galo ištraukite laikmenos ribotuvą.

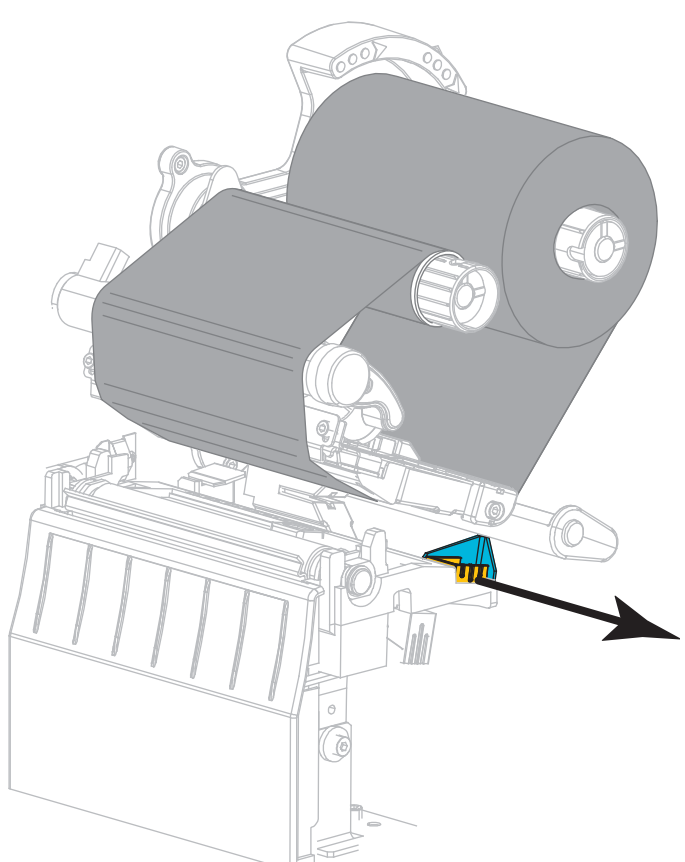

**12.** Stumkite laikmeną po judančiu laikikliu ir spausdinimo galvute. Leiskite laikmenos galui išlįsti per spausdintuvo priekinę dalį.

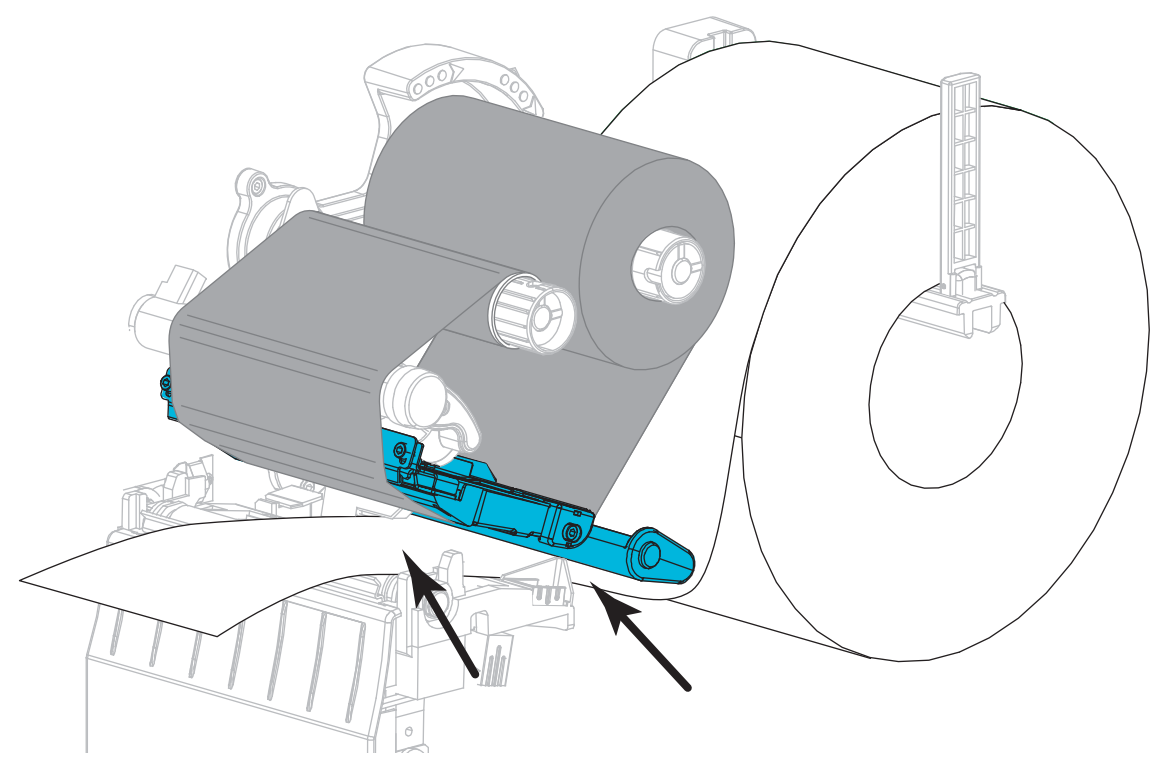

Įsitikinkite, kad laikmena praeina pro angą transmisiniame laikmenų jutiklyje (1) ir po vidiniu laikmenų fiksatoriumi (2). Laikmena turi liestis prie transmisinio laikmenų jutiklio angos galinės dalies.

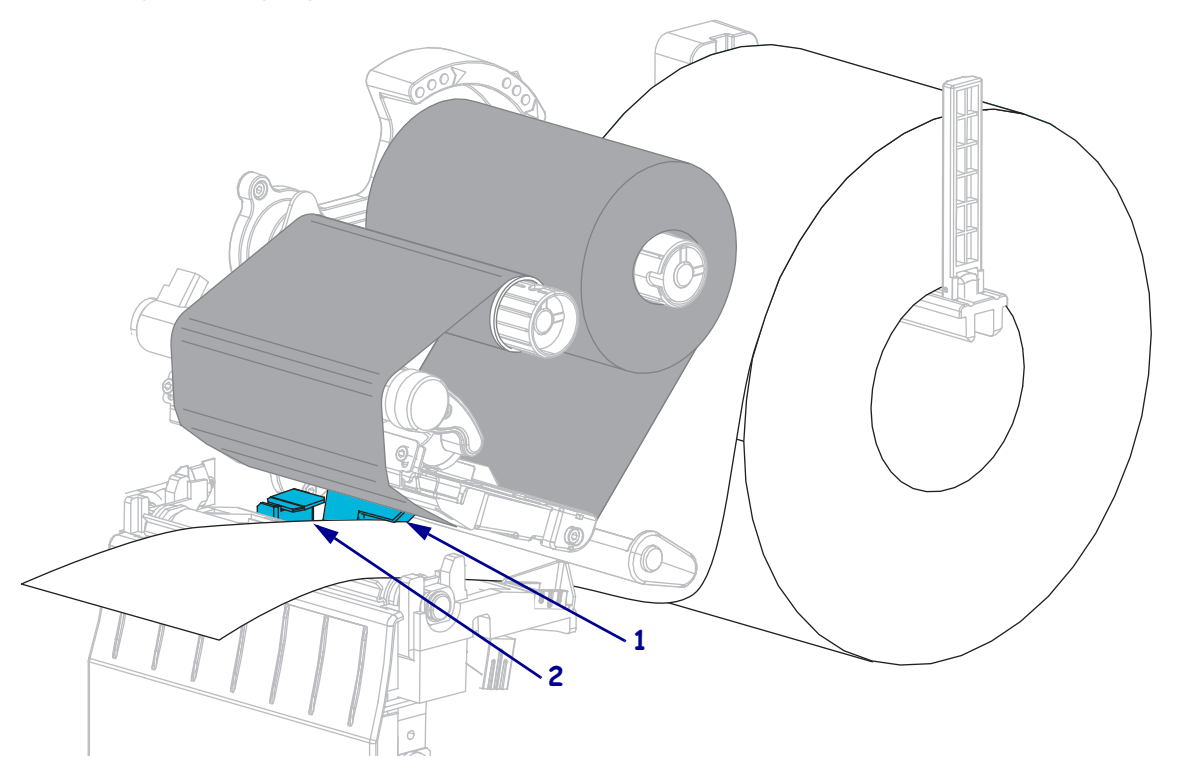

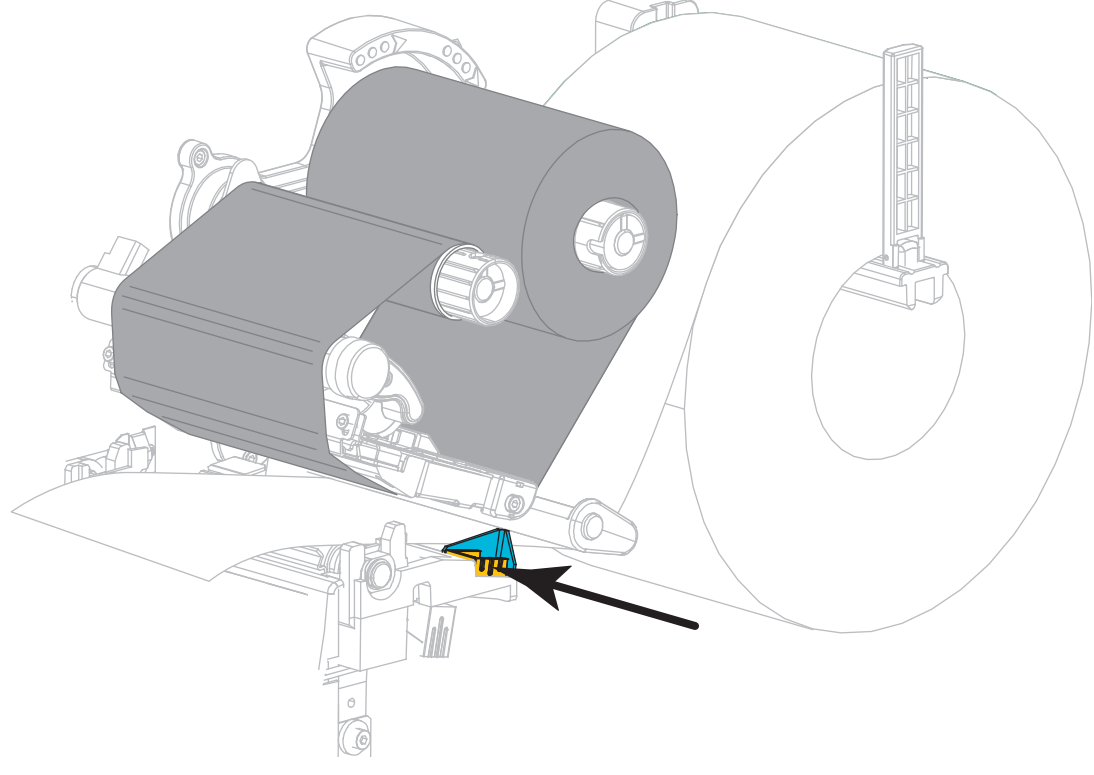

**14.** Užlenkite išorinį laikmenos fiksatorių, kol jis palies laikmenos kraštą.

**15.** Pasukite spausdinimo galvutės atidarymo svirtį žemyn, kol spausdinimo galvutė užsifiksuos vietoje.

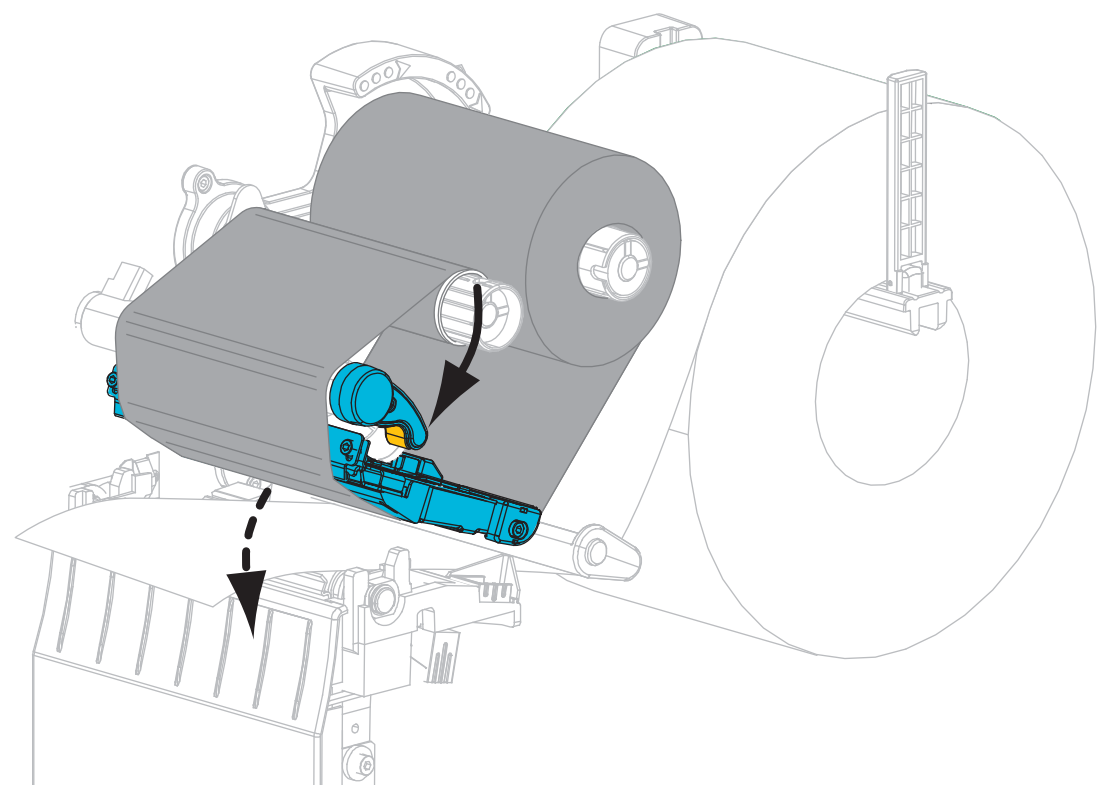

**16.** Jei reikia, norėdami įjungti spausdinimą paspauskite PAUSE (PAUZĘ).

### Panaudotos juostos išėmimas

Jei norite pakeisti juostos ritinį, nuimkite panaudotą juostą nuo juostos paėmimo skritulio.

#### Norėdami išimti panaudotą juostą, atlikite šiuos veiksmus:

1. Ar juosta išlindo?

| Jei juosta | Tai                                                               |
|------------|-------------------------------------------------------------------|
| Išlindo    | Toliau atlikite kitą veiksmą.                                     |
| Neišlindo  | Nupjaukite arba nuplėškite juostą prieš juostos paėmimo skritulį. |
|            |                                                                   |

2. Numaukite šerdį su panaudota juosta nuo juostos paėmimo skritulio.

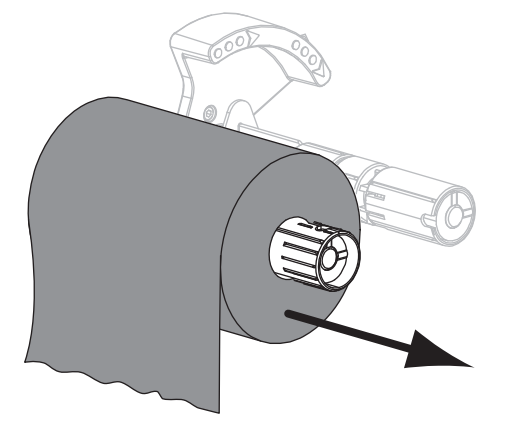

**3.** Išmeskite panaudotą juostą. Galite toliau naudoti tuščią šerdį, ją vėl uždėdami ant juostos paėmimo suktuko.